## How do I reorder items on my patient's appointment detail view on the iPhone?

07/08/2024 7:52 pm EDT

In the EHR app, all your appointment information is viewable in the Appointment Detail View pane underneath your patient's basic information. To customize this area, you can rearrange or add/remove fields.

| 9:30 🕫                                           | ·II 🗢 🗖           | 9:31 <i>-</i> 7                     | •II 🗢 🗖           |
|--------------------------------------------------|-------------------|-------------------------------------|-------------------|
| <b>&lt;</b> Back                                 | : ≛≡              | <b>&lt;</b> Back                    | € ≛≡              |
| Laurie SampleFemale 3112/08/1990Super BillVitals | (i)               | Patient Notes Sample notes go here. |                   |
| Start Visit                                      |                   | Billing Details                     |                   |
| Appointment Details                              |                   | Payment Profile                     | Insurance >       |
| 04/25 12:40PM, 10 minutes                        |                   | Billing Status                      | >                 |
|                                                  |                   | Со-рау                              | 20                |
| Appointment Profile                              | >                 | Total Payment                       | \$0.00 Add        |
| Appointment Status                               | >                 | Patient Flags (1)                   |                   |
| Appointment Status History                       | >                 | Fall Risk                           |                   |
| Office                                           | Office 1 >        | Contact Information                 |                   |
| Exam Room                                        | Exam 1 >          | Cell Phone                          | (443)             |
|                                                  |                   | Primary Insurance                   |                   |
| Provider                                         | Dr. James Smith > | Company Name                        | United HealthCare |
| Supervising Provider                             | >                 | Insurance ID                        | 123456789         |
| Billing Type                                     | ICD-10 >          | Group Number                        | ABC123            |
| Appointment Notes                                |                   | Plan Name                           |                   |
|                                                  |                   | Consent Forms                       | View All          |
| Appointments Patients Messages                   | Tasks Account     | Appointments Patients Messages      | Tasks Account     |

To reorder fields in the Appointment Detail View pane, access the **Account** section in your navigation bar. Within the account menu, access the settings tab and select **Appointment Detail View Settings**. You can add or remove fields by activating or deactivating the switches (

). To reorder the items, hold the (

) icon and drag the menu item to the desired location. Return to the appointments screen to view the new menu. Your selections will automatically save.

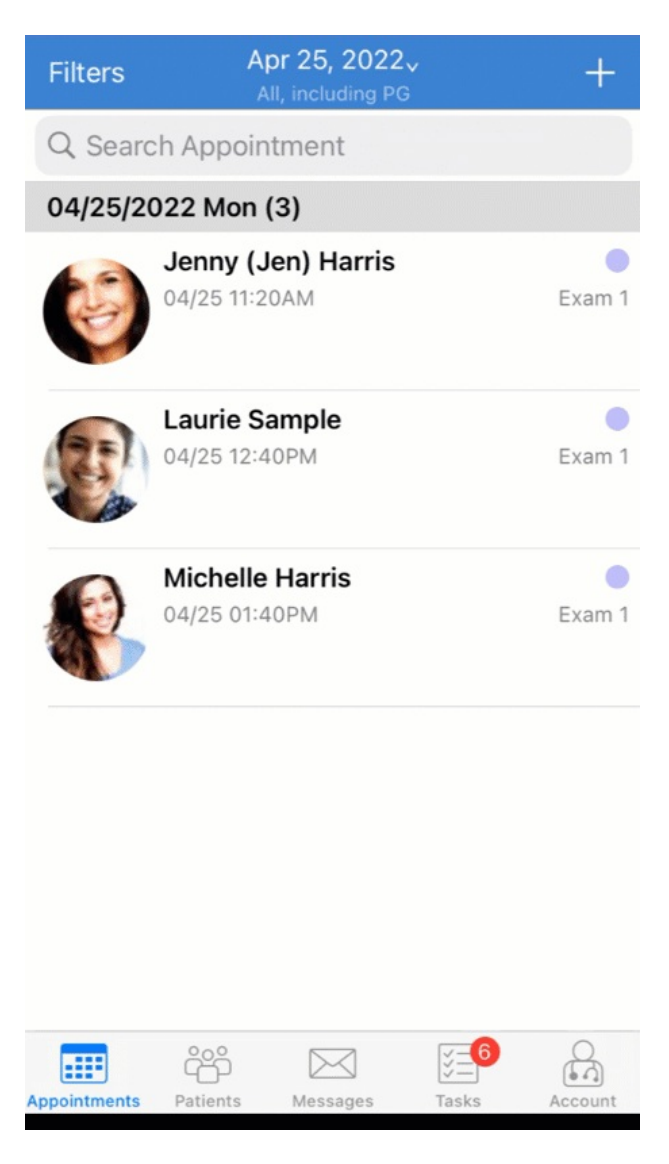